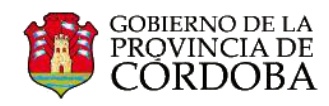

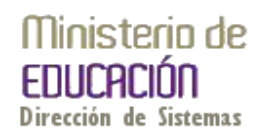

## **INGRESO AL OFFICE 365**

El ingreso a las herramientas que nos ofrece Office 365 se realiza desde la Página de Gobierno de la Provincia de Córdoba. Se puede acceder a esta página desde cualquier navegador. La dirección es **www.cba.gov.ar**, una vez allí, es necesario ingresar a la sección **Empleados**.

| C www.cb | Ba.gov.ar        | DE LA<br>A DE<br>DBA |                      |                 |          | ٩                                                                                                    | ☆ |
|----------|------------------|----------------------|----------------------|-----------------|----------|----------------------------------------------------------------------------------------------------|---|
|          | INICIO PROVINCIA | INSTITUCIONAL        | REPARTICIONES N      | OTICIAS EVENTOS | S CONTAG | сто                                                                                                    |   |
|          |                  |                      |                      |                 |          | <ul> <li>trámites y servicios</li> <li>CIUDADANOS</li> <li>ORGANIZACIONES</li> <li>EMPLEADOS</li> </ul> |   |
|          | PROGRAM          | AS T                 | PORTAL<br>C.TRÁMITES |                 | NICIPIOS | CONSULTAS AL CONTACT CENTER                                                                             |   |
|          | > Accesos direc  | tos                  | Videos               | 5               |          | Sitios más consultados                                                                                  |   |

En la sección Empleados acceder al link "Correo Institucional Ministerio de Educación".

| APTITUD SCRONOGRAMA DE PAGOS<br>CA SOLICITUD DE CARPETA<br>MÉDICA |
|-------------------------------------------------------------------|
| APTITUD CRONOGRAMA DE PAGOS SOLICITUD DE CARPETA SÚCICA           |
| SOLICITUD DE CARPETA                                              |
| CA MÉDICA                                                         |
|                                                                   |
| ÓN DE LICENCIA > RECIBO DE SUELDO DIGITAL >                       |
| MEDAD MAB ELECTRÓNICO                                             |
| POR CONVOCATORIAS INTERNAS                                        |
| IO FAMILIAR EVALUACIÓN DE                                         |
| PRENATAL                                                          |
| ÓN DE PROMOCIONES >                                               |
| A POR RAZONES PLANILLA DE HABERES                                 |
|                                                                   |

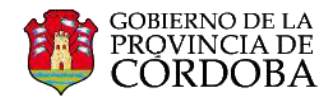

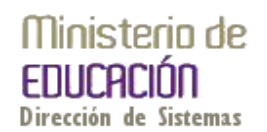

Se abrirá una nueva pantalla donde deberá colocar nombre de usuario y contraseña que le ha sido proporcionado previamente, luego hacer clic en "Registrarse".

| 🗲 $\Rightarrow$ C 🔮 Microsoft Corporation [US] https://login.microsoftonline.com/login.srf?wa=wsignin1.08rpsnv=28ct=137407144 | 538rver=6.1.6206.08wp=MBI_KEY&wreply=https:%2F%2Fwww.outlc Q ☆                                                                                          |
|----------------------------------------------------------------------------------------------------|----------------------------------------------------------------------------------------------------|
| Lucyc Constr                                                                                                    | Office 365                                                                                                    |
| Lige                                                                                                    | Inicia sesión con tu cuenta de organización                                                                                                    |
| Connect Labor                                                                                                    | someone@example.com                                                                                                    |
| Verbinden oto                                                                                                    | Password Contraseña                                                                                                    |
| dinner isawa 📥 sebri 🕬                                                                                                    | 🗆 Recordar mi contraseña                                                                                                    |
|                                                                                                    | Registrarse                                                                                                    |
|                                                                                                    | No se puede acceder a su cuenta?                                                                                                    |
|                                                                                                    |                                                                                                    |
|                                                                                                    |                                                                                                    |
|                                                                                                    | Cuentas organizacionales que trabajan aqui se pueden utilizar en<br>cualquier lugar donde vea este icono. © 2013 Microsoft Legal<br>Privacidad Feedback |

Al ingresar por primera vez, se les solicitará cambiar la contraseña. La nueva contraseña debe tener entre 8 y 16 caracteres y se solicita combinar letras mayúsculas, minúsculas y números. Una vez completados los campos, seleccionar la opción "Guardar".

| Update password<br>You must update your password because this is the first time that you've signed in or your password has equired.<br>User ID:<br>nataliasofedadatec@me.cba.gov.ar | Es importante que registremos en alguna<br>parte esta nueva clave, para no tener<br>inconvenientes en futuros accesos.                                                |
|----------------------------------------------------------------------------------------------------|----------------------------------------------------------------------------------------------------|
| Contraseña Actual<br>→ Contraseña Nueva<br>→ Contraseña Nueva<br>→ Repetir la Nueva Contraseña                                                                                      | Sin embargo si la olvidamos, siempre<br>podemos recurrir a la Mesa de Ayuda al<br>teléfono <b>(0351) 524 – 3070 ó</b><br><b>08005553623,</b> donde podrá recuperarla. |

For users signing in for the first time. Microsoft Online Services will be contacting you with tips and advice for using our products and services. In regions where permitted, we will also contact you with surveys and premotions. You can unsubscribe at any time. For more information on communication options, please see our Processy Nation.

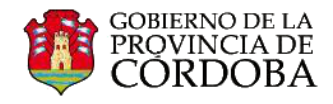

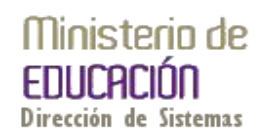

Finalmente se le solicitará ingresar de nuevo la clave que acaba de generar.

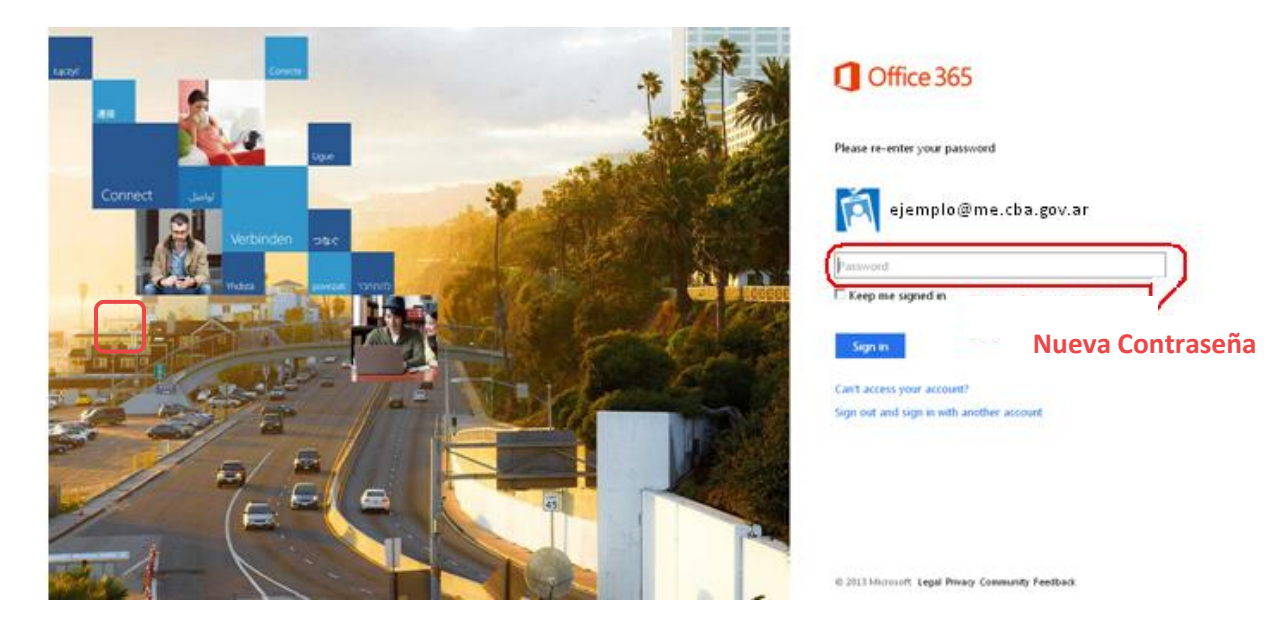

## USO DEL OUTLOOK WEB APP

Outlook Web App es una aplicación que nos permitirá gestionar nuestro correo electrónico, administrar el calendario, acceder a nuestros contactos y agendar tareas, entre otras posibilidades.

En la parte superior de Outlook Web App, encontrará notificaciones, vínculos a cada uno de los tipos de información almacenada en su buzón de correo, y vínculos a su información personal y sus opciones.

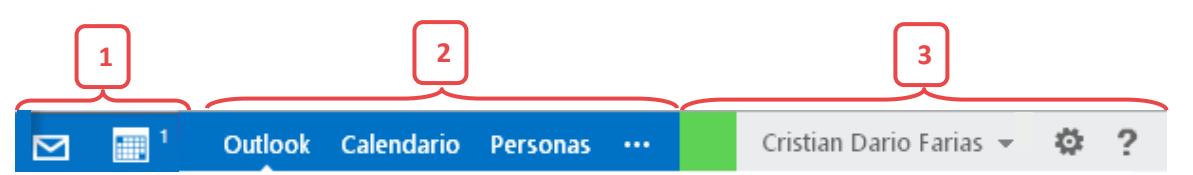

- 1. Estos iconos aparecerán cuando tenga un mensaje nuevo, o bien un aviso de calendario o tarea. Puede hacer clic en él para obtener una vista previa del mensaje más reciente o del calendario. Los iconos aparecen únicamente cuando hay un mensaje nuevo o un aviso activo.
- 2. Desde aquí se puede hacer clic para pasar a las otras áreas de Outlook Web App.
- 3. El color indica el estado del chat (varía de acuerdo si el usuario se encuentra conectado, ocupado, activo, etc.). También se muestra información personal (Nombre del usuario), opciones de configuración y ayuda. Desde esta área se puede conectar al chat y administrar su estado, cambiar su información personal, ir a opciones, o salir de su cuenta.

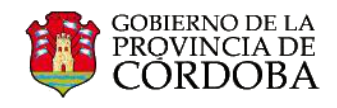

## Ministerio de EDUCACIÓN Dirección de Sistemas

| Lista de Carpetas                                                                                             | Panel Central                                                                                                    | Panel de Lectura                                                                                                    |
|----------------------------------------------------------------------------------------------------|----------------------------------------------------------------------------------------------------|----------------------------------------------------------------------------------------------------|
|                                                                                                    | 1] Office 365                                                                                                    | Outlook Calendario Personas ··· Mariel / @ ?                                                                                                    |
| Office 365                                                                                                    | nuevo correo     Mean contro y prinonas                                                                                                    | nformación                                                                                                    |
| 1 ⊕ nuevo correo                                                                                              | sodo no lesidos para mil marcado      sodo no lesidos para mil marcado      subcitudo e esmaca      sentestas     sentestasentestas     sentestas     s | ← RESPONDER ← RESPONDER A TODOS → RESPONDER A TODOS → RESPONDER A |
| « ·                                                                                                    | Laura Frencia<br>mail administratores 22005/2015                                                                                                    | Estimada:<br>Solicitamos información sobre los talleres de capacitación que se                                                                                                    |
| <ul> <li>✓ Favoritos</li> <li>Bandeja de entrada 2</li> <li>Elementos enviados</li> <li>Borradores</li> </ul> | Bandga de einnaña     Eximited Cumo de Ban de Schwo y die vision de Batteres Bon han reactador Umunda des.       Bandga de einnaña     Familieo PEESA       Bernstoren     Ennistra de Batteres Batteres Batteres Bon han reactador Umunda des.       Bernstoren     Familieo PEESA       Bernstoren     Marko PEESA ennistra de Batteres Batteres Bon han reactador Umunda des.       Notas     Natalia Soledad Banez       Notas     1006/2013       Rahlieo PEESA ennistra de Comundad II - Office 365     07.060/2013       Rahlieo PEESA ennistra de Soledad II - Office 365     07.060/2013       In hay vista preix disponder.     80.062/2013       Rahlieo PEESA ennistra de Comundad II - Office 365     07.060/2013                                                                                                    | desarrolaran en el marco de la implementación del Office 365 en las<br>escuelas.<br>Muchas gracias.<br><br>Equipo de Capacitación<br>Dirección de Sistemas<br>Ministerio de Educación                                                                                                    |
| ∡ Mariela Palestrini                                                                                          |                                                                                                    |                                                                                                    |
| Bandeja de entrada 2                                                                                          | TAREAS                                                                                                    |                                                                                                    |
| Borradores                                                                                                    |                                                                                                    |                                                                                                    |
| Elementos enviados                                                                                            |                                                                                                    |                                                                                                    |
| Elementos eliminados                                                                                          |                                                                                                    |                                                                                                    |
| Correo no deseado                                                                                             | ·                                                                                                    |                                                                                                    |
| Notas                                                                                                    | buscar correo y personas<br>todo no leídos para mí marcado<br>BANDEJA DE ENTRADA<br>MIÉRCOLES<br>A<br>MIÉRCOLES                                                                                                    |                                                                                                    |
|                                                                                                    | ✓ Capacitacion Sistemas<br>Información<br>Estimada: Solicitamos información sobre los talleres de capacitación que se desarrollarán en el.                                                                                                    | <b>× I</b> ►<br>mié 11:51                                                                                                    |
|                                                                                                    | MÁS ANTIGUO                                                                                                    |                                                                                                    |
|                                                                                                    | Laura Frencia<br>mail administradores<br>Estimad©s: Cómo están? Les escribo ya que varios de ustedes nos han realizado consultas res                                                                                                    | 105/2013                                                                                                    |

En Outlook Web App se visualizarán en 3 paneles principales:

- Lista de carpetas: posibilita el acceso a las carpetas principales del Correo Electrónico: Bandeja de Entrada, Borradores, Elementos Enviados y Elementos eliminados.

- Panel central: Muestra el contenido de cada una de las carpetas que se seleccionen desde el panel de navegación.

- Panel de lectura: Si hacen clic sobre algún mensaje, podrán ver en el panel de la derecha una vista previa del mismo, y desde allí se podrán realizar distintas acciones: Responder, Reenviar, Imprimir, entre otras.

| Capacitacion Sistemas < cap<br>mie 17/07/2013 11:51<br>Para: Mariela Palestrini;<br>Estimada:<br>Solicitam os inform ación sobre los talleres de<br>desarrollarán en el marco de la implementar<br>escuelas.<br>Muchas gracias. |                                                    |
|----------------------------------------------------------------------------------------------------|----------------------------------------------------|
| Estimada:<br>Solicitamos información sobre los talleres d<br>desarrollarán en el marco de la implementa<br>escuelas.<br>Muchas gracias.                                                                                         | acitacion <sup>, marcar como leío</sup>            |
| Estimada:<br>Solicitamos información sobre los talleres d<br>desarrollarán en el marco de la implementa<br>escuelas.<br>Muchas gracias.                                                                                         |                                                    |
| Muchas gracias.                                                                                                    | e capacitación que se<br>ión del Office 365 en las |
| <br>Fruino de Cana                                                                                                    |                                                    |
| Equipo de Capa                                                                                                    |                                                    |
| Equipo de Capa                                                                                                    |                                                    |
| Equipo de capa                                                                                                    |                                                    |
| Dirección de Si                                                                                                    | itación                                            |

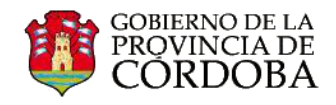

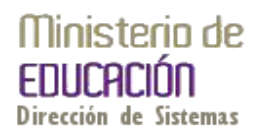

Descripción de los elementos:

- 1. El icono 🛨 nuevo correo permite crear nuevos mensajes.
- Muestra la lista de carpetas que incluye la bandeja de entrada y Favoritos. Puede incluir otras carpetas, como carpetas archivadas. Este panel se puede contraer haciendo clic en el icono de carpeta de la parte superior. Puede expandir y contraer las carpetas de esta vista, haciendo clic en los iconos de triángulo situados junto al nombre de las carpetas.
- 3. Ventana de búsqueda: A través de esta ventana puede escribir la información que desea buscar, como por ej. el nombre de una persona cuyos mensajes desea encontrar o un texto para encontrar un mensaje en particular.
- 4. Muestra la lista de mensajes de la carpeta seleccionada: Cada carpeta contiene información adicional, como, por ejemplo, cuántos mensajes hay en una conversación y cuántos están sin leer, o si hay datos adjuntos, un marcador o una categoría asociados a cualquier mensaje de la conversación. Una conversación puede tener uno o más mensajes. Cuando hay una conversación seleccionada, puede eliminarla, agregar un marcador o agregar una categoría haciendo clic en los iconos. En la parte superior de la vista de lista se encuentran filtros en los que puede hacer clic para buscar rápidamente mensajes que estén sin leer, que incluyan su nombre en las líneas Para o CC, o que se hayan marcado. Además de los filtros, verá el nombre de la carpeta que está viendo y la vista que ha seleccionado.
- 5. Panel de lectura: se visualiza la conversación que ha seleccionado. Puede responder a cualquier mensaje de la conversación haciendo clic en los vínculos de la derecha.

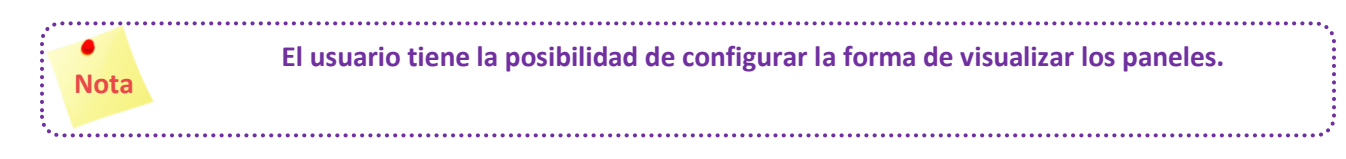